# **Dayforce Login Issues**

Close all browsers Launch Google Chrome

## On the Google Chrome click on the three horizontal dots

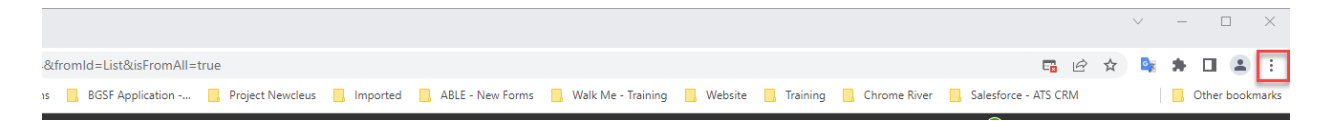

#### Click on History > History

| orted 🔜 ABLE - New Forms | 📙 Walk Me - Training | . Website | 📙 Training | Chrome River   | 📙 Sal | New tab              | Ctrl+T                 |
|--------------------------|----------------------|-----------|------------|----------------|-------|----------------------|------------------------|
|                          |                      |           | SF         | R Quick Search | D     | New Incognito window | Ctrl+N<br>Ctrl+Shift+N |
| History                  |                      |           |            | C              | trl+H | History              |                        |

## Click on Clear Browsing data

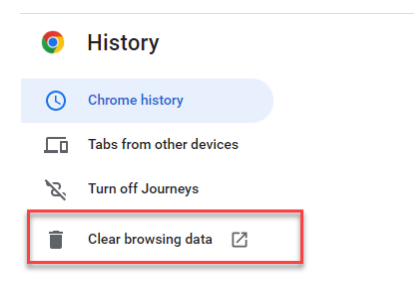

### Update the Time Range if needed (select All Time)

| Clea | r brows           | sing data                                               |        |              |             |
|------|-------------------|---------------------------------------------------------|--------|--------------|-------------|
|      |                   | Basic                                                   |        | Advance      | d           |
| Time | range             | All time 💌                                              |        |              |             |
| ~    | Browsi<br>Clears  | ng history<br>history, including in the search box      |        |              |             |
| ✓    | Cookie<br>Signs y | s and other site data<br>rou out of most sites.         |        |              |             |
|      | Cacheo<br>Frees u | d images and files<br>Ip 319 MB. Some sites may load mo | ore sl | owly on your | next visit. |
|      |                   |                                                         |        |              |             |
|      |                   |                                                         |        |              |             |
|      |                   |                                                         |        | Cancel       | Clear data  |

Scroll down Select the Autofill form data Select Site Settings Select the Hosted app data. Click on the Clear Data Button

Clear browsing data

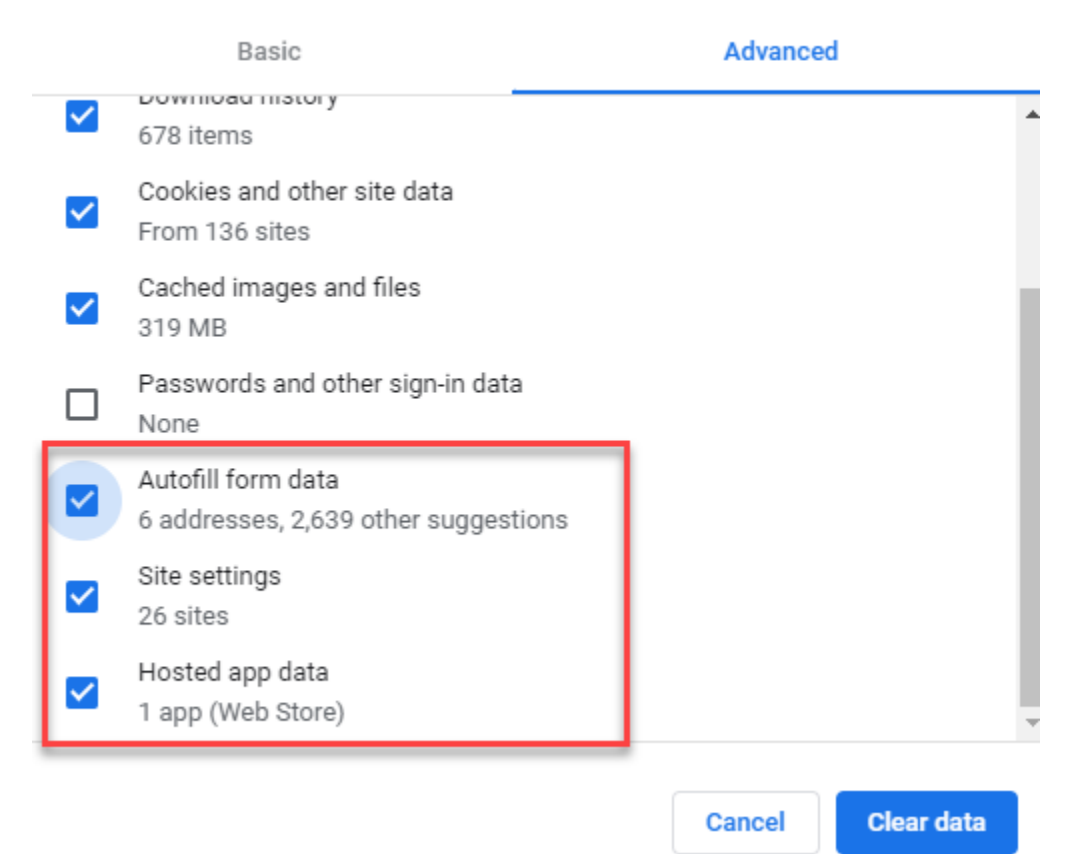

Close the browser Launch Google Chrome

https://jobs.bgsf.com/JobSearch

Sign in with your email address

If you don't remember your password, then click on the Forgot Your password link and follow the instructions

| 🐝 BGSF                             |  |  |  |  |  |
|------------------------------------|--|--|--|--|--|
| Sign in with your sign in name     |  |  |  |  |  |
| Sign in name                       |  |  |  |  |  |
| Password                           |  |  |  |  |  |
| Forgot your password?              |  |  |  |  |  |
| Sign in                            |  |  |  |  |  |
| Don't have an account? Sign up now |  |  |  |  |  |
| Sign in with your social account   |  |  |  |  |  |
| Google                             |  |  |  |  |  |
| Facebook                           |  |  |  |  |  |
| in LinkedIn                        |  |  |  |  |  |
| Microsoft Account                  |  |  |  |  |  |
| BGSF Employee                      |  |  |  |  |  |
|                                    |  |  |  |  |  |

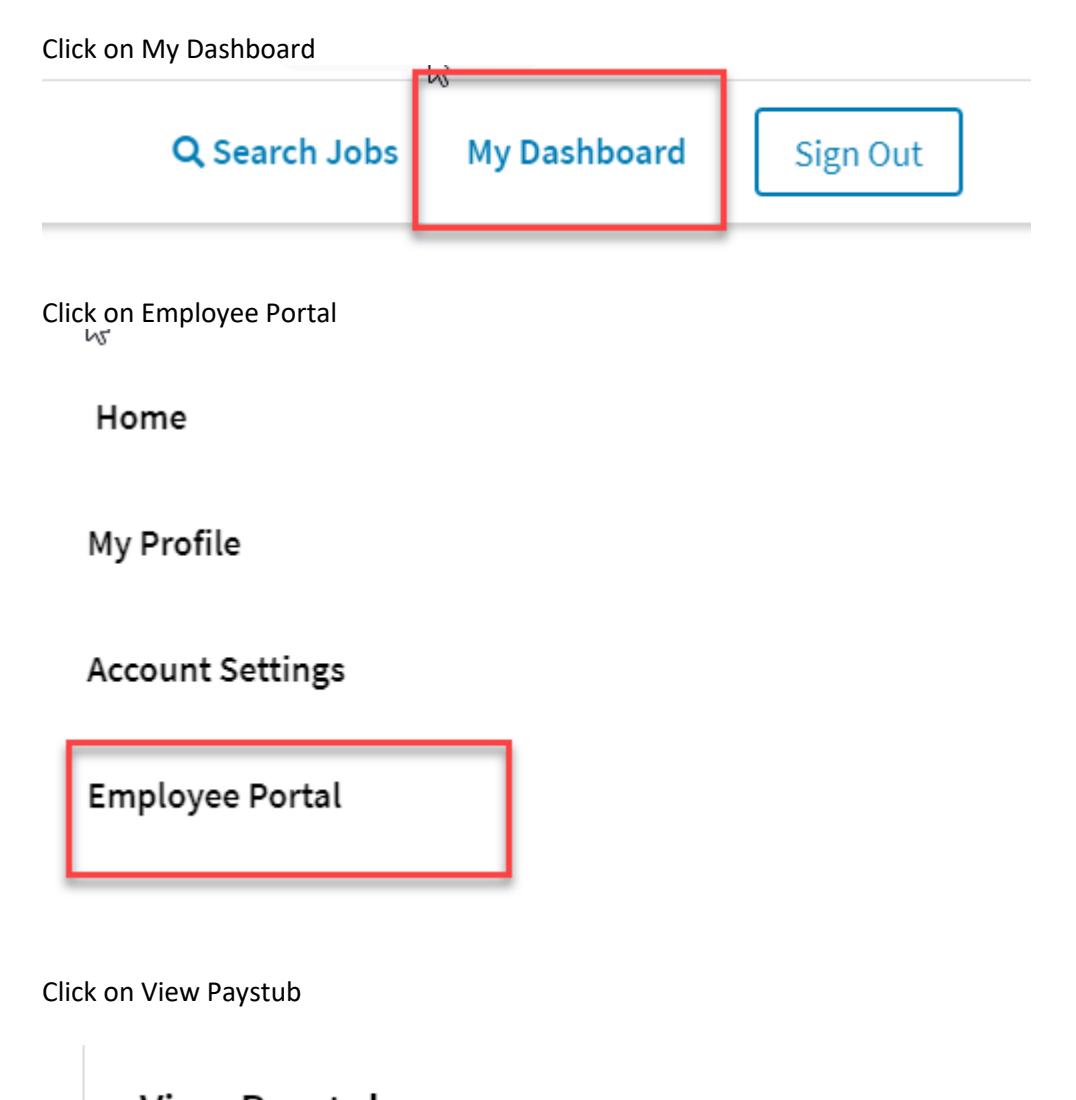

2

View Paystub

Click to View Paystub